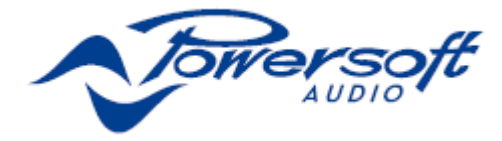

# M 系列 IP 管理和恢复

只要 M 系列功放的 DHCP 或固定 IP 地址与 Armoní a Pro Audio Suite 专业音频软件包处于同一个子网络中,即可通过 Armonía 设置 M 系列功放的 IP 配置。

有可能另一个子网络(针对 Armonía 所处子网络而言) 给你的 M 系列 HDSP+ETH 功放分配了一个固定 IP 地址(如 10.0.x.y VS.169.254.x.y)。在这种情况下, Armon ía 不能识别该功放,你无法将之导入工作空间中。你必须重设 M 系列 HDSP+ETH 功放的 IP 配置。

要在非 Armoní a 环境中重设 M 系列 HDSP+ETH 功 放的 IP 配置,请遵循以下步骤:

# 通过外部 Lantronix 工具在 Adau 设备

## 上设置 IP 策略

M 系列的 HDSP+ETH 功放后面板具有一个 RJ45 端口,可使用 IP 层和 UDP 协议实现设备的远程通信。出厂默认设置是 DHCP/AutoIP,但也可以采用固定 IP。

#### 重设 IP 配置

使用 Lantronix<sup>™</sup>提供的外部软件编程器可将 Adau 设备设置为固定 IP(或其它 IP 策略)。请按照以下步骤设置 IP 地址:

从 Lantronix Web Site 下载和安装 DeviceInstaller<sup>™</sup>软件至你的个人电脑。请参考 Lantronix 文档。

- 1. 将设备连接至你的个人电脑.
- 2. 关闭 M 系列客户端 (Armonía 或 第三方客户端)。
- 运行编程,它会自动扫描你的网络;如果没有进行 扫描,点击搜索按钮手动初始化扫描。

| 👷 Lant                           | ronix D  | eviceIns     | taller 4.3.0   | ).3           |              |  |  |
|----------------------------------|----------|--------------|----------------|---------------|--------------|--|--|
| <u>F</u> ile                     | Edit     | <u>V</u> iew | <u>D</u> evice | <u>T</u> ools | <u>H</u> elp |  |  |
| 🔎 Search 🤤 Exclude 🛭 🗞 Assign IP |          |              |                |               |              |  |  |
| +. <b>\$</b>                     | Lantroni | ix Device    | s - 5 device   | e(s)          |              |  |  |
| Sea                              | arch for | devices      | on the ne      | twork.        |              |  |  |
| _                                |          |              |                |               |              |  |  |

图 1: Lantronix DeviceInstaller一点击搜索按钮开始(新)搜索。

| Тури                                                                                                    | Name                           | Group                                                                                                    | IP Address                                                                 |
|----------------------------------------------------------------------------------------------------|--------------------------------|----------------------------------------------------------------------------------------------------|----------------------------------------------------------------------------|
| 2 XPot-03/04                                                                                                    |                                |                                                                                                    | 169.254.151.174                                                            |
| 35 XPort-03/04                                                                                                    |                                |                                                                                                    | 169.254.228.72                                                             |
| 305 XP01-03/04                                                                                                    |                                |                                                                                                    | 168.204.67.0                                                               |
| 35 XPot-03/04                                                                                                    |                                |                                                                                                    | 103 254 8 34                                                               |
| Lantronix DeviceInstaller 4.3.0.3                                                                                                    |                                | The Party Name                                                                                                    | and the state                                                              |
| Lantronix DeviceInstaller 4.3.0.3<br>Elle Edit Vjew Device Tools E                                                                                                    | idp                            | the local division of the local division of | an Mar                                                                     |
| Lantrovix DeviceInstaller 4.3.0.3<br>Ele Edit View Device Icols E<br>Search CEckude Anique P                                                                                                    | idp<br>Upgrøde                 | and the second                                                                                                    | ant. Your                                                                  |
| Lantronis DeviceInstaller 4.3.0.3<br>Ele Edit View Device Tools E<br>Search Ecclude Anign P &                                                                                                    | jdp<br>Upgrade                 | ina in                                                                                                    | Тура                                                                       |
| Lantrovis DeviceInstaller 4.3.0.3<br>Ele Edit View Device Tools E<br>Search Ecclude Anign P<br>Lantrovis Devices - 5 devices/<br>Local Area Connection 2 (159.254.18<br>Device Area Connection 2 (159.254.18                                                                                                    | jelp<br>Upgrede<br>8.105)      | inania Mana                                                                                                    | Type                                                                       |
| Lantronix DeviceInstaller 4.3.0.3<br>Ele Edit View Device Tools E<br>Search Ecclude Anaige P<br>Lantronix Devices - 5 device(s)<br>Local Area Connection 2 (159.254.18)<br>E XPort 03:04 - firmware v6.7.0                                                                                                    | jelp<br>Upgrede<br>8.105)<br>1 |                                                                                                    | Type<br>Strot-0:<br>Strot-0:                                               |
| Lantronix DeviceInstaller 4.3.0.3<br>Ele Edit View Device Jools E<br>Search Ecclude Anaige P<br>Lantronix Devices -5 devices/<br>Local Area Connection 2 (159,254.18)<br>E XPort<br>Photo 40:00 - firmuster v6.7.0<br>- 2 169,254.151.174                                                                                                    | idp<br>Upgrade<br>8.105)<br>1  |                                                                                                    | Tipe<br>Schrot-O.<br>Schrot-O.<br>Schrot-O.                                |
| Lantronio DeviceInstallor 4.3.0.3<br>Ele Edit View Device Jools E<br>Search Exclude Assign P<br>Exclude Assign P<br>Exclude Assign P                    | idp<br>Upgrede<br>8.105)<br>1  | and the                                                                                                    | Type<br>알 XF0ct 0:<br>알 XF0ct 0:<br>말 XF0ct 0:<br>말 XF0ct 0:               |
| Lantronis DeviceInstaller 4.3.0.3<br>Ele Edit View Device Tools E<br>Search Exclude Ansign P<br>Lantronix Devices - 5 devices<br>Local Area Connection 2 (159, 254, 181<br>E XPort 43/04 - firmusory 67.0<br>- XPort 43/04 - firmusory 67.0<br>- XPort 43/04 - firmusory 67 | (dp<br>Upgrade<br>8.105)<br>1  |                                                                                                    | Tipe<br>Star Not-C<br>Star Not-C<br>Star Not-C<br>Star Not-C<br>Star Not-C |

图2: 在右面板选择设备,点击分配 IP。

**注意:**由于 Lantronix 配置器使用以太网层,所以无 需进行 IP 设置。

页面上会显示所有可用的 Lantronix 设备。请注意, 由于 Lantronix 配置器使用以太网协议栈,与 IP 网络掩 码不兼容的设备不会显示。

警告!请确保只有 M 系列单元才是联网的 Lantronix 设备。这个软件可显示装有 Lantronix 单元的第三方设备 (如打印机)。装有 Lantronix 硬件的第三方产品若受到 任何损害, Powersoft 概不负责。

- 4. 选择待设 IP 地址的设备,点击分配 IP 按钮。
- 5. 按照设备安装程序向导进行设置。可设置任何一种 IP 策略。
- 6. 完成设置后,设备网络将自动重启。

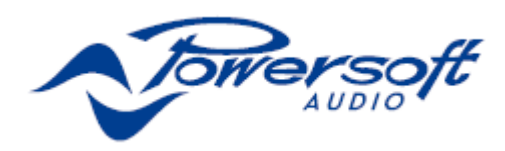

#### 将 IP 寻址设置为 DHCP

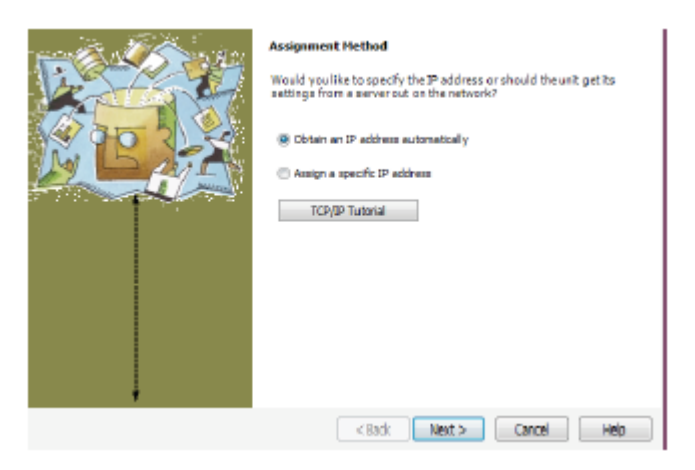

图 3: 选择获取 IP 地址,点击下一步

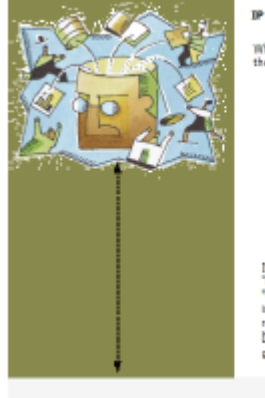

#### P Discovery Settings What protocols should the device use to discover its IP address from the network? ♥ DECP ● BOOTP ● DADP ♥ Auto-IP ♥ Clear Gateway N Is is recommended that the "Auto-IP" Check Box be checked if the "DFCP" Check Box is checked. 2: is also recommended that the "DFCP" Check Box is checked. 2: is also recommended that the "DFCP" Check Box is checked. 2: is also recommended that the "DFCP" Check Box is checked. 2: is also recommended that the "DFCP" Check Box is checked. 2: is also recommended that the "DFCP" Check Box is checked. 2: is also recommended that the "DFCP" Check Box is checked. 2: is also recommended that the "DFCP" Check Box is checked. 2: is also recommended that the "DFCP" Check Box is checked. 3: is also recommended that the "DFCP" Check Box is checked. 4: is also recommended that the "DFCP" Check Box is checked. 4: is also recommended that the "DFCP" Check Box is checked. 4: is also recommended that the "DFCP" Check Box is checked. 4: is also recommended that the "DFCP" Check Box is checked. 4: is also recommended that the "DFCP" Check Box is checked. 4: is also recommended that the "DFCP" Check Box is checked. 4: is also recommended that the "DFCP" Check Box is checked. 4: is also recommended that the "DFCP" Check Box is checked. 4: is also recommended that the "DFCP" Check Box is checked. 4: is also recommended that the "DFCP" Check Box is checked. 4: is also recommended that the "DFCP" DFCP" DF

< Back Next > Cancel Help

图 4: 设置 DHCP 和自动 IP 分配

### 将 IP 寻址设置为静态 IP

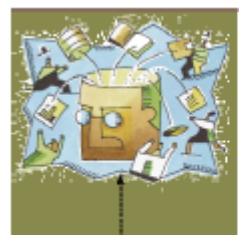

#### Assignment Method

Would you like to specify the 3P address or should the unit get its settings from a server out on the network?

Obtain an IP address automatically

- Assign a spedific IP address
- TCP/IP Tutorial

#### 图5:选择分配特定 IP 地址,点击下一步

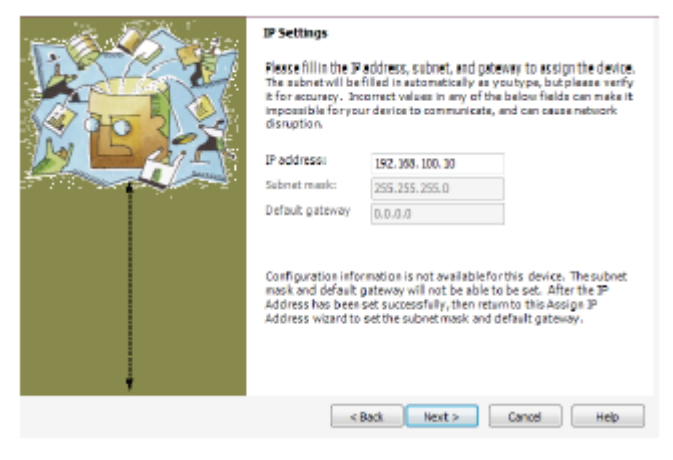

图 6: 选择与您个人电脑兼容的 ID 地址和子网掩码。不强制输入 网关地址,点击下一步。